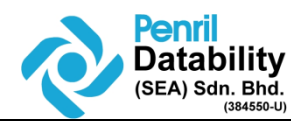

| SCPID#6358             |                                                                                                    |  |  |  |  |  |  |  |
|------------------------|----------------------------------------------------------------------------------------------------|--|--|--|--|--|--|--|
| Test Title:            | FA/FR File date time to default to 00000000                                                                                                    |  |  |  |  |  |  |  |
| Test<br>Description:   | New Request:<br>Current file include date time in the FA/FR file naming which causing EPF to reject the file.<br>EPF Suggest to default the date time to 00000000000000000000000000000000000                                                                                                    |  |  |  |  |  |  |  |
| Test<br>Functionality: | To test on update EPF FA FR file name format                                                                                                    |  |  |  |  |  |  |  |
| Test<br>Procedure:     | Issue:<br>EPF request EPF FA and FR file name format change from<br>1. FA15ddMMvvHHmmss to FA15ddMMvv000000                                                                                                    |  |  |  |  |  |  |  |
|                        | 2. FR15ddMMyyHHmmss to FR15ddMMyy000000                                                                                                    |  |  |  |  |  |  |  |
|                        | <b>Finding:</b><br>The issue happens during phase 2, EPF other payment. CP and CR file is using last digit<br>000000.<br>To standardize, FA and FR file also need to use 000000.                                                                                                    |  |  |  |  |  |  |  |
|                        | <b>Solution:</b><br>Fix the EOD program EPF FA and FR file name format with last digit 000000.<br>TA file also need to fix.                                                                                                    |  |  |  |  |  |  |  |
|                        | Test steps A:                                                                                                    |  |  |  |  |  |  |  |
|                        | <ol> <li>Access BSNeBiz and make an EPF Test mode only</li> <li>Access IBAM and submit EOD</li> <li>Access Batch server and verify TA, FA and FR file name</li> <li>Expected result is <u>TA15ddMMyy000000</u>, <u>FA15ddMMyy000000 and</u><br/><u>FR15ddMMyy000000</u></li> </ol>                                                                                                    |  |  |  |  |  |  |  |
|                        | Test steps B:                                                                                                    |  |  |  |  |  |  |  |
|                        | <ol> <li>Access BSNeBiz and make an EPF Test mode and EPF payment</li> <li>Access IBAM and submit EOD</li> <li>Access Batch server and verify TA file name. FYI, FA and FR is not generated during<br/>EOD if there are EPF payment.</li> <li>Expected result is <u>TA15ddMMyy000000</u></li> <li>Create a sample BINTF2OR to generate FA and FR file</li> <li>Expected result is <u>FA15ddMMyy000000 and FR15ddMMyy000000</u></li> </ol> |  |  |  |  |  |  |  |

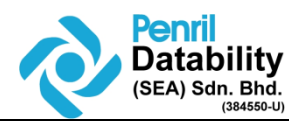

|                       |        |          | _                                    |                                    |                                         |                                           |                    |  |  |
|-----------------------|--------|----------|--------------------------------------|------------------------------------|-----------------------------------------|-------------------------------------------|--------------------|--|--|
| Response              | e Mess | sage:    | -                                    |                                    |                                         |                                           |                    |  |  |
| File name             | updat  | ed to ne | w name format                        | t                                  |                                         |                                           |                    |  |  |
| Test<br>Result:       | Pass   | : 🛛 Fa   | ail:                                 | Tested by:                         | Nurul Athira Ab                         | dul Rahim (27072022                       | 2)                 |  |  |
| Reason fe<br>Failure: | or     |          |                                      |                                    |                                         |                                           |                    |  |  |
| Remarks:              |        | Role re  | elated:                              |                                    |                                         |                                           |                    |  |  |
|                       |        | 1.<br>2. | Initiator<br>Verifier                |                                    |                                         |                                           |                    |  |  |
|                       |        | 3.       | Approver                             |                                    |                                         |                                           |                    |  |  |
|                       |        | 4.       | Initiate create                      | one EPF test mod                   | e                                       |                                           |                    |  |  |
|                       |        | 5.<br>6  | Verifier verify                      |                                    |                                         |                                           |                    |  |  |
|                       |        | 7.       | Access Batch                         | ,<br>server and verify T           | TA, FA and FR file                      | name                                      |                    |  |  |
|                       |        | 8.       | Expected result                      | It : Expected resul                | t is <u>TA15ddMMyy</u>                  | 000000, FA15ddMMy                         | <u>y000000 and</u> |  |  |
|                       |        |          | <u>I ICI Suuminy y</u>               | <u>300000</u>                      |                                         |                                           |                    |  |  |
|                       |        |          |                                      |                                    |                                         |                                           | _                  |  |  |
|                       |        |          |                                      | Test Mode                          |                                         | 🞢 Log Ol                                  | A                  |  |  |
|                       |        |          | JomPAY                               |                                    |                                         |                                           |                    |  |  |
|                       |        |          | Instruction                          | ns                                 | Result                                  | Result                                    |                    |  |  |
|                       |        |          | Standing<br>Instruction              | > Status                           |                                         | Pending Verify<br>2022072700000002985     |                    |  |  |
|                       |        |          | Standing                             | Reference No.                      |                                         | 20220727000000057757                      |                    |  |  |
|                       |        |          | • • • • •                            | Transaction Date                   |                                         | 27/07/2022                                |                    |  |  |
|                       |        |          | Standing<br>Instruction              | > Transaction Time                 |                                         | 10:45:13                                  |                    |  |  |
|                       |        |          | Standing                             | - From Account                     |                                         | A5675580(0010041100033345)                |                    |  |  |
|                       |        |          | Instruction                          | ns Payment Date                    |                                         | 27/07/2022                                |                    |  |  |
|                       |        |          | Standing<br>Instruction              | > Contribution months              | (Mrtyyyy)                               | 072022                                    |                    |  |  |
|                       |        |          | 🔎 Auto Debi                          | Employer Name                      | voci                                    | DT ACADEMY SDN BHD VOC DT ACADEMY SDN BHD |                    |  |  |
|                       |        |          | 😚 Bulk Payr                          | ment >                             |                                         |                                           |                    |  |  |
|                       |        |          | EPF Statutory                        | Body - V                           |                                         | Search:                                   |                    |  |  |
|                       |        |          | EPF File Upin<br>EPF Other P<br>UAT) | ayment (test Employer Contribution | Member Contribution Member Wages Member | er IC/ ID/ Registration Member Member EPF |                    |  |  |
|                       |        |          | EPF Data En<br>EPF History           | tiny (PON) -                       | (rear) 5 (rear) 5                       | 920104107878 Amin 12345678910             |                    |  |  |
|                       |        |          |                                      | Body- → 2                          | 2                                       | 920503102121 Faris 10987654321            |                    |  |  |
|                       |        |          | O Reports 8                          | Showing 1 to 2 of 2 entries        |                                         | Previous 1 Next                           |                    |  |  |
|                       |        |          | Statutory<br>SOCSO                   | Body - > Print receipt             |                                         | Back                                      |                    |  |  |
|                       |        |          | Statutory<br>ZAKAT                   | Body- >                            |                                         |                                           | •                  |  |  |
|                       |        |          |                                      | <br>Initi                          | ator create EPF test m                  | ode                                       |                    |  |  |

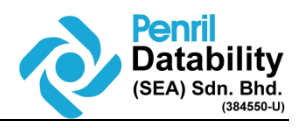

| Verification                   |                                                                                                    |
|--------------------------------|----------------------------------------------------------------------------------------------------|
|                                |                                                                                                    |
|                                |                                                                                                    |
|                                | Result                                                                                                    |
|                                | You have verify this transaction successfully.<br>To view your transaction status, please check your online transaction history. |
| Status                         | Pending Approval                                                                                                    |
| Authorization Status           | Verified                                                                                                    |
| Remarks                        | verified test mode                                                                                                    |
| Organization Name              | VOC DT ACADEMY SDN BHD VOC DT ACADEMY SDN BHD                                                                                    |
| Transaction Type               | Statutory - Test Mode                                                                                                    |
| Batch ID:                      | 2022072700000002985                                                                                                    |
| Organization Code:             | A5675580                                                                                                    |
| File Format:                   | KWSP                                                                                                    |
| Upload File:                   | 20220727000000057757.txt                                                                                                    |
| Payment Date:                  | 27/07/2022                                                                                                    |
| Contribution month:            | 072022                                                                                                    |
| Total Member:                  | 2                                                                                                    |
| Employer Contribution (RM)(RM) | 4.00                                                                                                    |
| Member Contribution (RM)(RM):  | 3.00                                                                                                    |
| Total Contribution(RM):        | 7.00                                                                                                    |
| Total Charges(RM):             | 0.00                                                                                                    |
| Reference No.:                 | 0000057757                                                                                                    |
| Initiator Name                 | athira                                                                                                    |
| Initiated Date                 | 27/07/2022 10:45:13                                                                                                    |
| Print receipt                  | Make Another Authorization                                                                                                    |
|                                | Verifier verified test mode                                                                                                    |

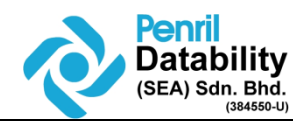

|                                 | Result                                                                                                    |
|---------------------------------|----------------------------------------------------------------------------------------------------|
| You ha<br>To view your transac  | we authorise this transaction successfully.<br>tion status, please check your online transaction history. |
| Status                          | Successful                                                                                                |
| Authorization Status            | Approved                                                                                                  |
| Remarks                         | approved epf test mode                                                                                    |
| Organization Name               | VOC DT ACADEMY SDN BHD VOC DT ACADEMY SDN BHD                                                             |
| Transaction Type                | Statutory - Test Mode                                                                                     |
| Batch ID:                       | 2022072700000002985                                                                                       |
| Organization Code:              | A5675580                                                                                                  |
| File Format:                    | KWSP                                                                                                    |
| Upload File:                    | 2022072700000057757.txt                                                                                   |
| Payment Date:                   | 27/07/2022                                                                                                |
| Contribution month:             | 072022                                                                                                    |
| Total Member:                   | 2                                                                                                    |
| Employer Contribution (RM)(RM): | 4.00                                                                                                    |
| Member Contribution (RM)(RM):   | 3.00                                                                                                    |
| Total Contribution(RM):         | 7.00                                                                                                    |
| Total Charges(RM):              | 0.00                                                                                                    |
| Reference No.:                  | 0000057757                                                                                                |
| Initiator Name                  | athira                                                                                                    |
| Initiated Date                  | 27/07/2022 10:45:13                                                                                       |
| Verifier Name                   | verifier sya                                                                                              |
| Verified Date                   | 27/07/2022 10:50:47                                                                                       |
| Verifier Remarks                | verified test mode                                                                                        |
| Print receipt                   | Make Another Authorization                                                                                |
|                                 |                                                                                                    |

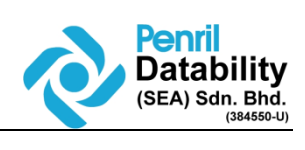

| Confirm Result                            | / Successful                      |                       |
|-------------------------------------------|-----------------------------------|-----------------------|
| EOD with posting date 28/07/2022 ha       | d been successful submitted and r | eady for process.     |
|                                           |                                   | Bac                   |
|                                           | Run EOD                           |                       |
| Expected result : Expected result is TA15 | 5ddMMyy000000, FA                 | 15ddMMyy000000 and    |
| <u>FR15dalMMyy000000</u>                  |                                   |                       |
| AUTO_REG20220727.rpt                      | 2 KB                              | 27/7/2022 11:01:26 AM |
| AUTO_REG20220727.txt                      | 0 KB                              | 27/7/2022 11:01:26 AM |
| BSNIRB220727SMJ3.PNR                      | 0 KB                              | 27/7/2022 11:01:26 AM |
| EODReports20220727.zip                    | 2 KB                              | 27/7/2022 11:01:26 AM |
| FA15270722000000                          | 1 KB                              | 27/7/2022 11:01:26 AM |
| FR15270722000000                          | 1 KB                              | 27/7/2022 11:01:26 AM |
| PRU20220728.rpt                           | 0 KB                              | 27/7/2022 11:01:26 AM |
| 171521012200000                           |                                   |                       |
|                                           |                                   |                       |
| ·                                         |                                   |                       |
|                                           |                                   |                       |
|                                           |                                   |                       |
|                                           |                                   |                       |
|                                           |                                   |                       |
|                                           |                                   |                       |
|                                           |                                   |                       |
|                                           |                                   |                       |
|                                           |                                   |                       |

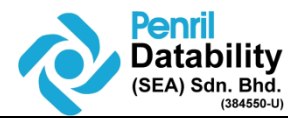

Role related:

- Initiator
- Verifier
- Approver
- 1. Initiate create ONE EPF test mode and ONE EPF normal transaction
- 2. Verifier verify
- 3. Approver verify
- 4. Access Batch server and verify TA file name. FYI, FA and FR is not generated during EOD if there are EPF payment.
- 5. Expected result is TA15ddMMyy000000
- 6. Create a sample BINTF20R to generate FA and FR file
- 7. Expected result is FA15ddMMyy000000 and FR15ddMMyy000000

| 0 | Advance Search       |              |                      |                                                           |                      |                  |         |             |             |                                 |                       |              | Show 10               | ✓ entries etc. | ow / bide colum  |
|---|----------------------|--------------|----------------------|-----------------------------------------------------------|----------------------|------------------|---------|-------------|-------------|---------------------------------|-----------------------|--------------|-----------------------|----------------|------------------|
|   | Batch ID             | Service Type | Reference No         | Organization<br>Name                                      | Organization<br>Code | Account          | Channel | Initiate By | Approved By | Total<br>Number<br>of<br>Record | Transaction<br>Amount | Posting Date | Status                | File Type      | Uploaded<br>Date |
|   | 20220727000000002987 | EPF          | 20220727000000057785 | VOC DT<br>ACADEMY<br>SDN BHD VOC<br>DT ACADEMY<br>SDN BHD | A5675580             | 0010041100033345 | BSNeBiz | VOCMAKER02  | VOCAPP02    | 2                               | 7.00                  | 27/07/2022   | PENDING<br>PROCESSING | KWSP           | 27/07/202        |
|   | 20220727000000002986 | EPF(TEST)    | 20220727000000057784 | VOC DT<br>ACADEMY<br>SDN BHD VOC<br>DT ACADEMY<br>SDN BHD | A5675580             | 0010041100033345 | BSNeBiz | VOCMAKER02  | VOCAPP02    | 2                               | 6.00                  | 27/07/2022   | PENDING<br>PROCESSING | KWSP           | 27/07/20         |

#### Pending EPF test mode and Normal EPF to process eod

|                              | 100 C 100 C |                       |         |
|------------------------------|----------------------------------------------------------------------------------------------------|-----------------------|---------|
| 20220728110325PRU_OTHERS_202 | 0 KB                                                                                                    | 27/7/2022 11:43:25 AM | rwxrwxi |
| 20220728110325PRU_PURCHASE_2 | 0 KB                                                                                                    | 27/7/2022 11:43:25 AM | rwxrwx  |
| AGENTS20220727.rpt           | 2 KB                                                                                                    | 27/7/2022 11:43:24 AM | rwxrwx  |
| AGENTS20220727.txt           | 1 KB                                                                                                    | 27/7/2022 11:43:24 AM | rwxrwx  |
| AUTO_CR20220728.rpt          | 2 KB                                                                                                    | 27/7/2022 11:43:24 AM | rwxrwx  |
| AUTO_CR280722010000.txt      | 0 КВ                                                                                                    | 27/7/2022 11:43:24 AM | rwxrwx  |
| AUTO_DB20220728.rpt          | 2 KB                                                                                                    | 27/7/2022 11:43:24 AM | rwxrwx  |
| AUTO_DB20220728.txt          | 0 KB                                                                                                    | 27/7/2022 11:43:24 AM | rwxrwx  |
| AUTO_REG20220727.rpt         | 2 KB                                                                                                    | 27/7/2022 11:43:25 AM | rwxrwx  |
| AUTO_REG20220727.txt         | 0 KB                                                                                                    | 27/7/2022 11:43:25 AM | rwxrwx  |
| BSNIRB220727SMJ3.PNR         | 0 KB                                                                                                    | 27/7/2022 11:43:25 AM | rw-rw-  |
| BSNIRB220727SMJ3.PPM         | 0 KB                                                                                                    | 27/7/2022 11:43:25 AM | rw-rw-  |
| EODReports20220727.zip       | 2 KB                                                                                                    | 27/7/2022 11:43:25 AM | rwxrwx  |
| PRU20220728.rpt              | 0 КВ                                                                                                    | 27/7/2022 11:43:25 AM | rwxrwa  |
| TA15270722000000             | 2 KB                                                                                                    | 27/7/2022 11:43:25 AM | rwxrwo  |
|                              |                                                                                                    | Contraction of the    |         |
|                              |                                                                                                    |                       |         |
|                              |                                                                                                    |                       |         |
|                              |                                                                                                    |                       |         |

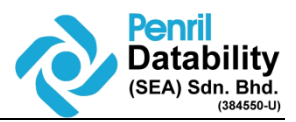

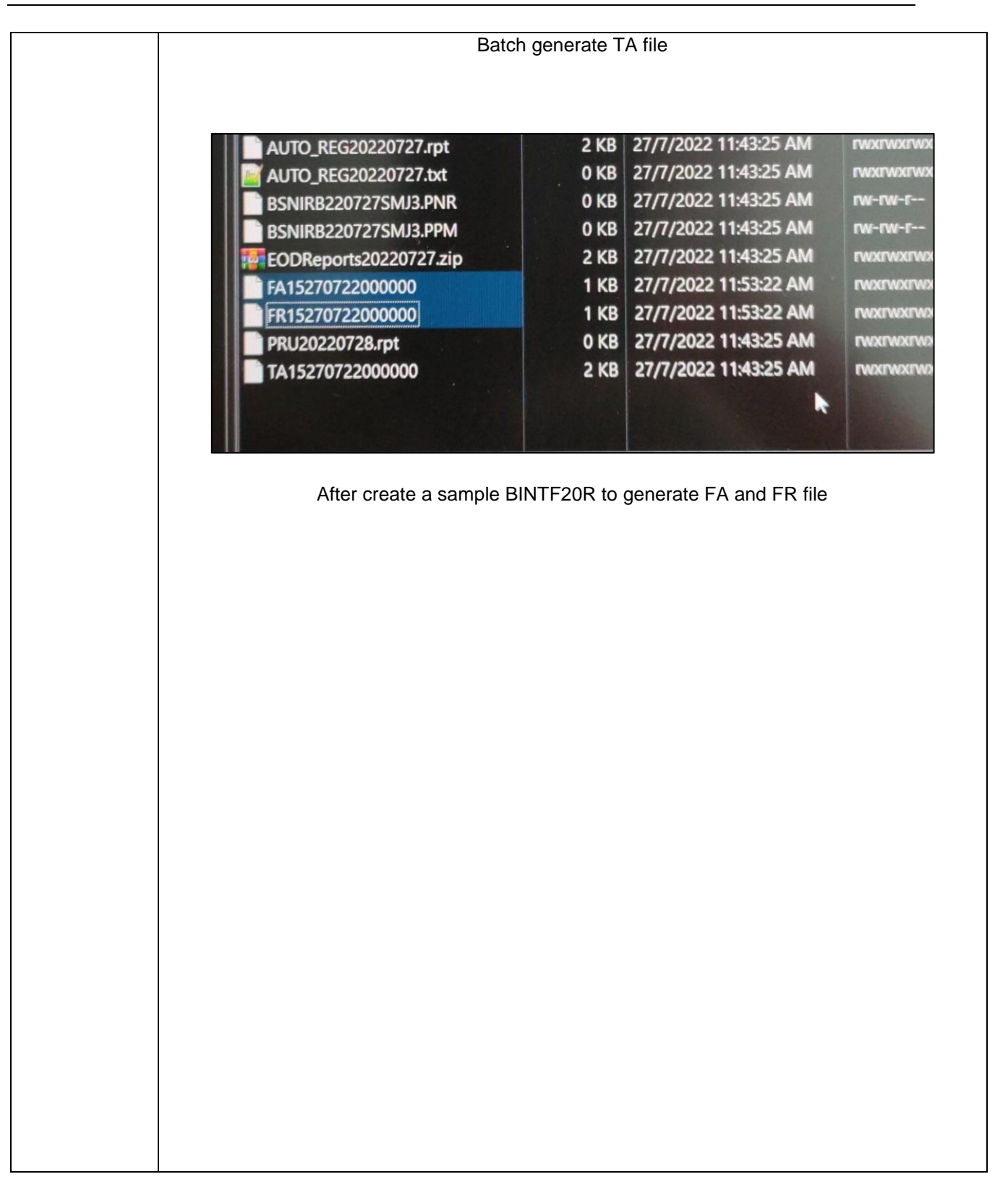

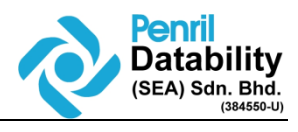

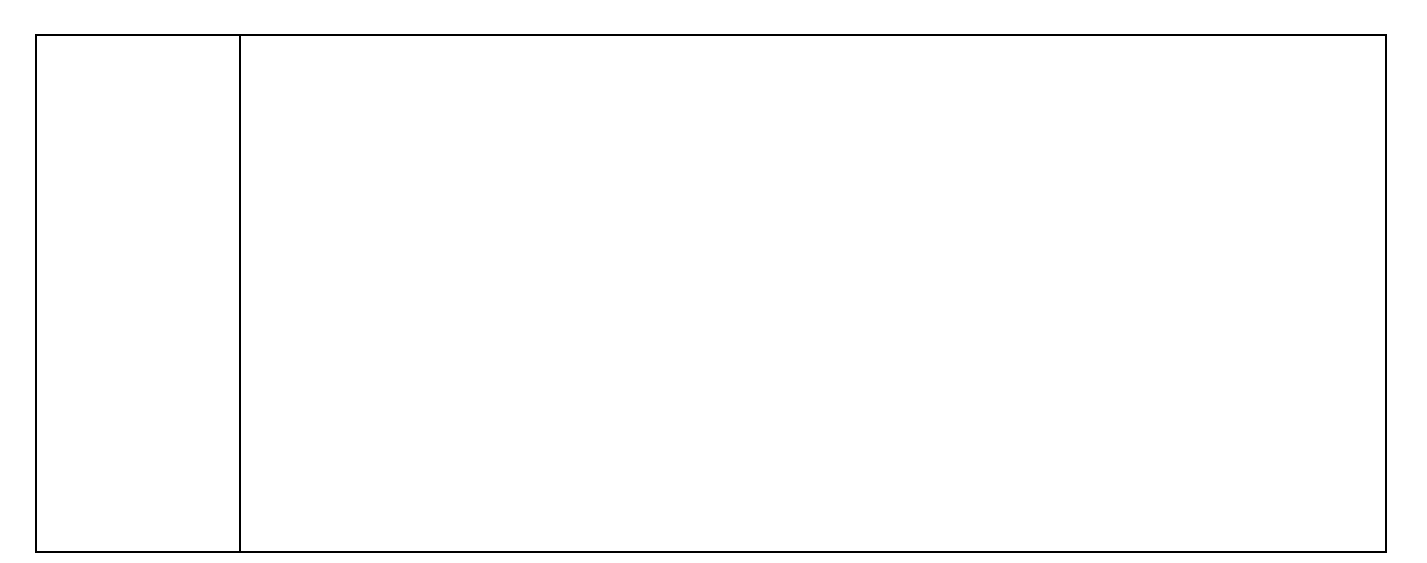